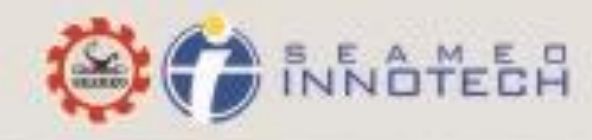

Windows Devices

# User Guide

The SEAMEO INNOTECH Reader is designed to support a full and efficient user experience of SEAMEO INNOTECH electronic publications like toolkits, research reports, policy notes and other e-resources. It is customized for easy download of e-books and allows you to browse through the pages of the latest e-publications, write notes, highlight text and many more as part of an enjoyable reading experience.

Read through the instructions below to learn more about the SEAMEO INNOTECH Reader.

# Downloading e-Books

You can either download a publication from the **For Downloads** tab on the reader or **Import** from a folder in your device, network or cloud storage facility.

Under **For Downloads**, you will see the e-books you can download right away. Using **Import**, on the other hand, will bring you to files you have saved in your mobile device, your cloud storage facility or network.

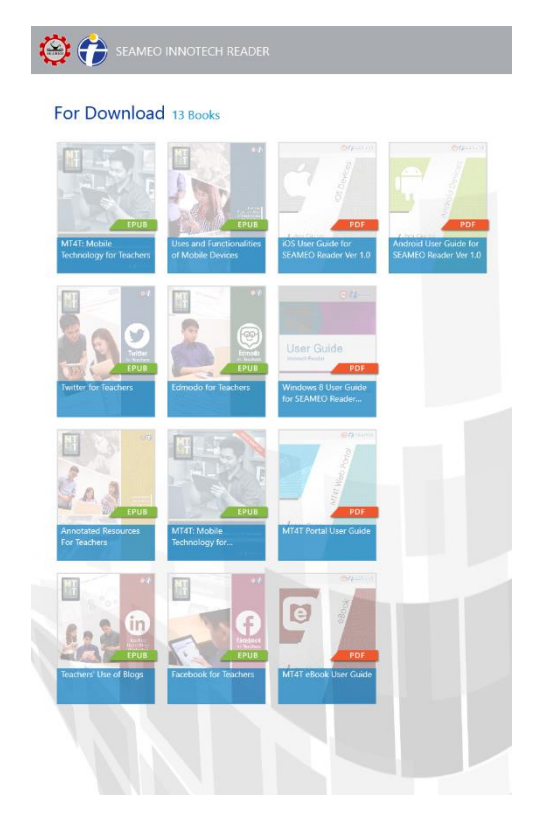

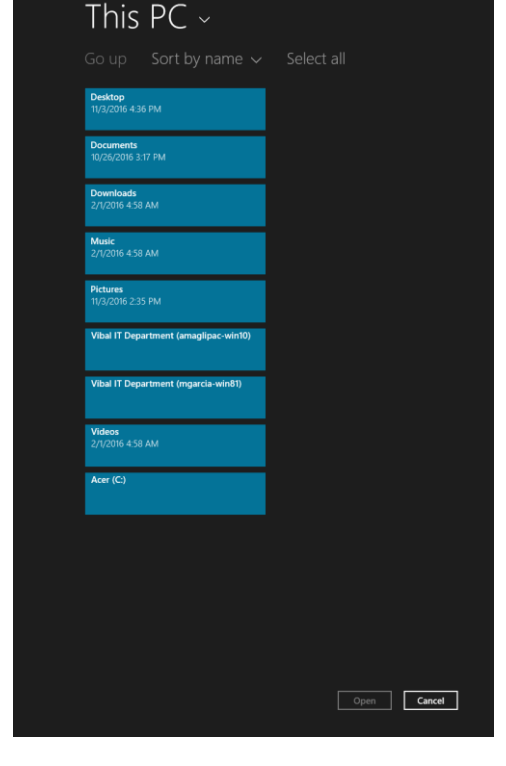

For Downloads

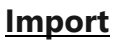

To download your e-books from the **For Downloads tab**, tap the e-books you want to save and the download process will start.

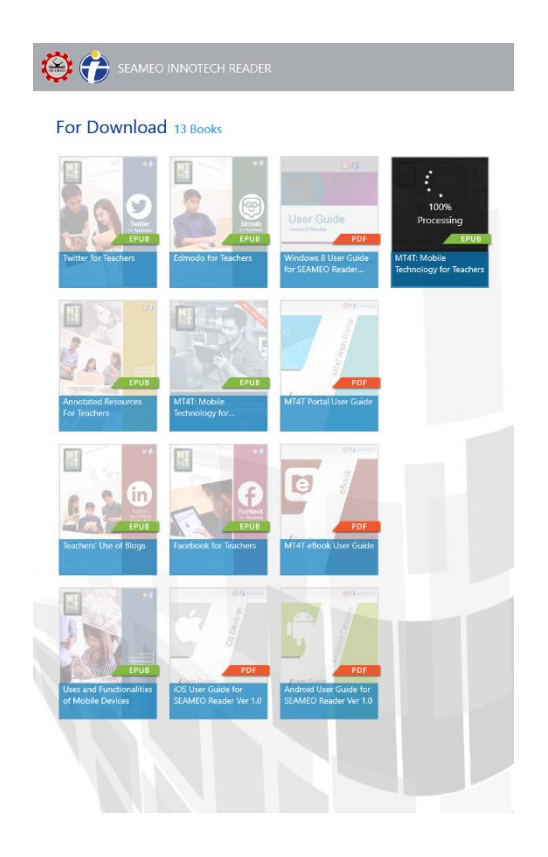

You can check the downloaded e-books, in **Shelf View** or **List View**. To choose your preferred view, slide up from the bottom of the screen and the bottom menu bar will appear. Tap the **Change View** button to choose **Shelf View** or **List View**.

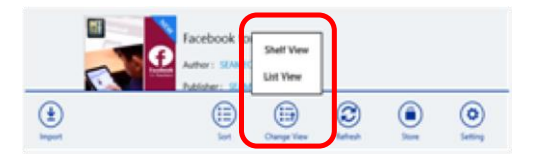

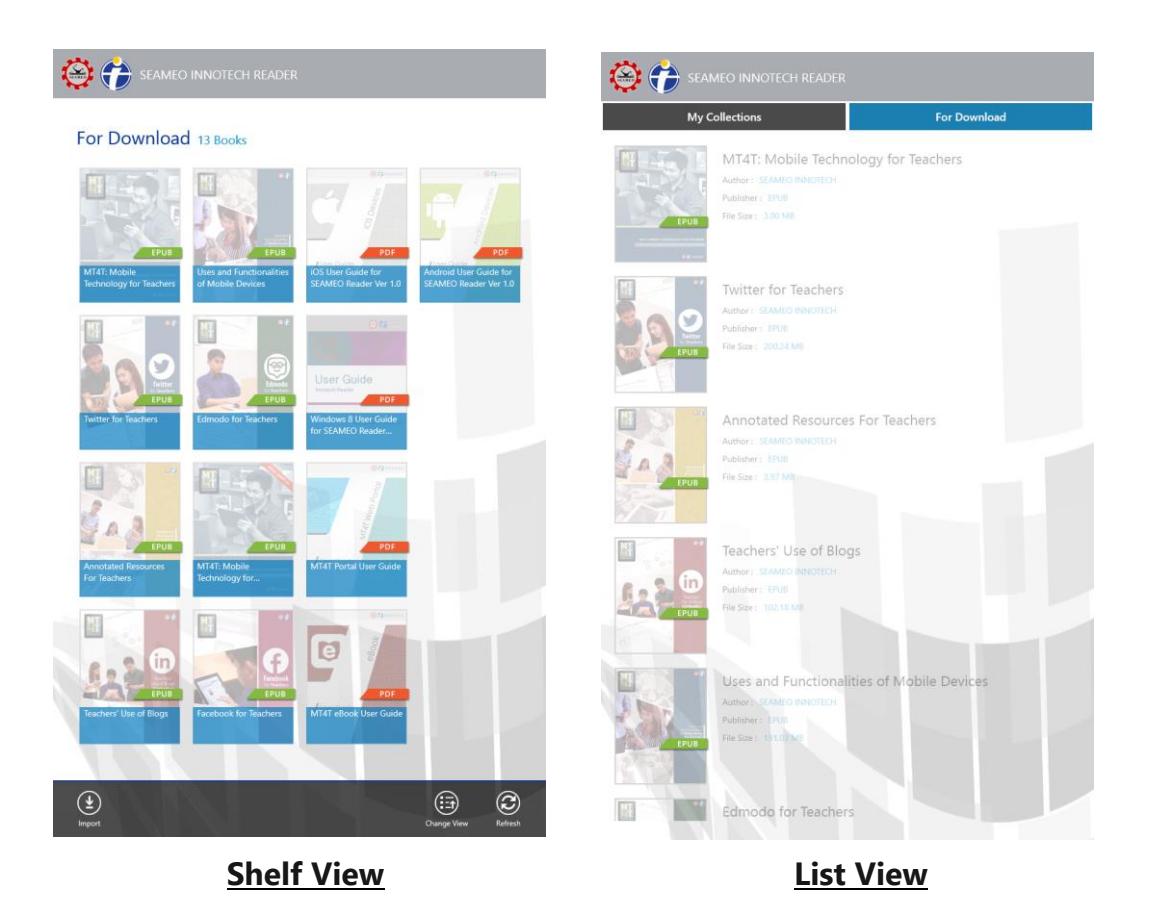

Another way to save your e-book for access using the SEAMEO INNOTECH Reader is by tapping the **Import** button. A screen containing the areas where you can find your ePub or PDF file will appear. Select the storage area.

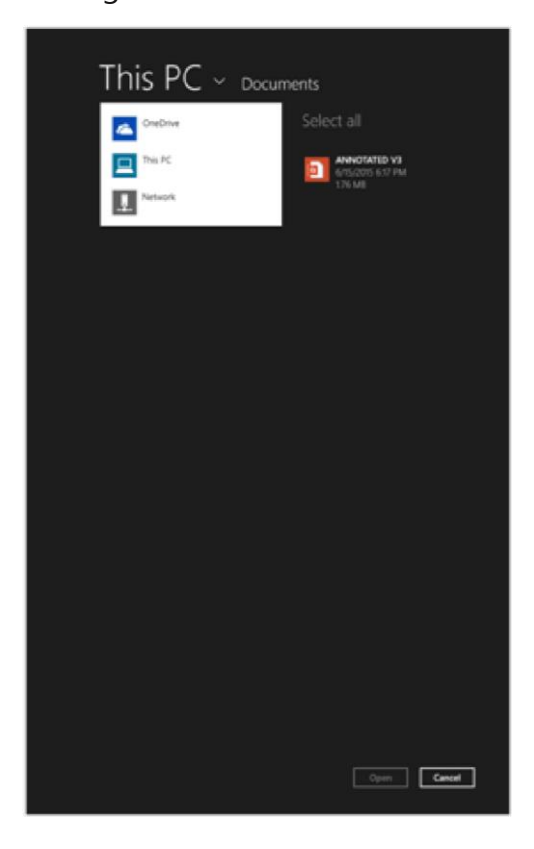

Tap the file you want to read using the SEAMEO INNOTECH Reader and a checkmark appears. Tap the **Open** button and the file will automatically be shown in the SEAMEO INNOTECH Reader e-book gallery.

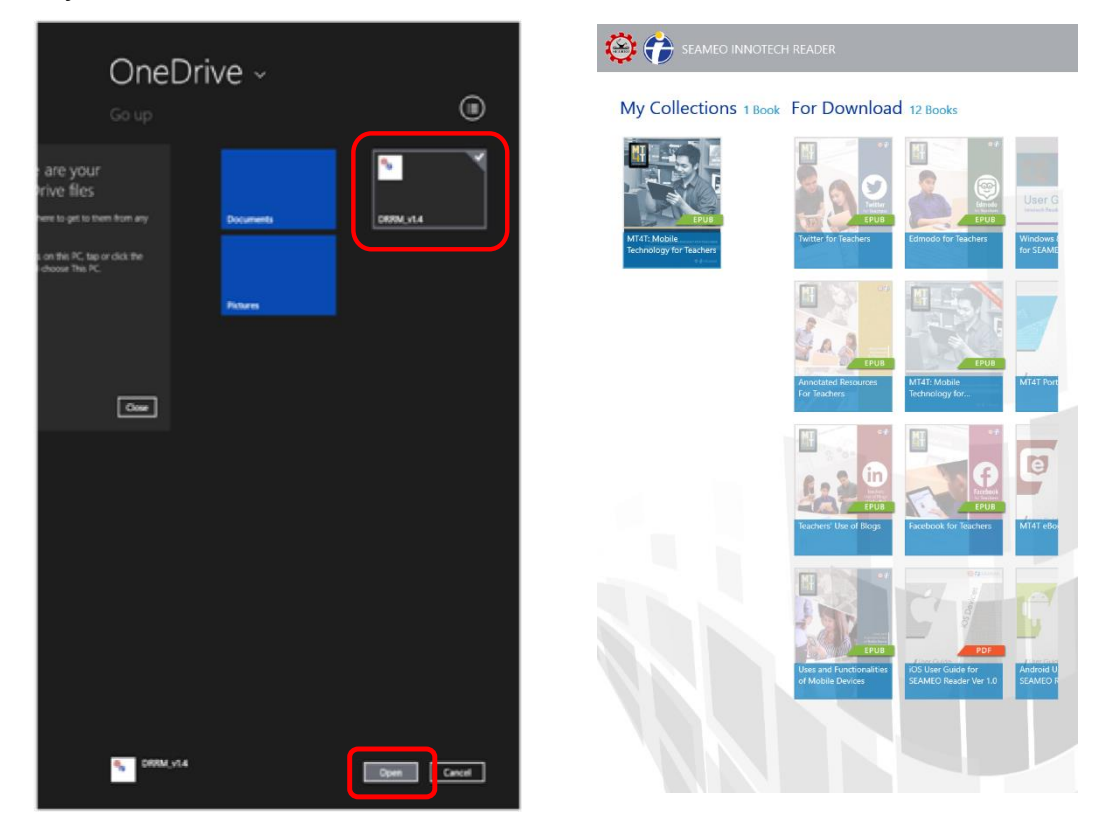

## Reading the e-Book

Tap the image of the e-book you want to read.

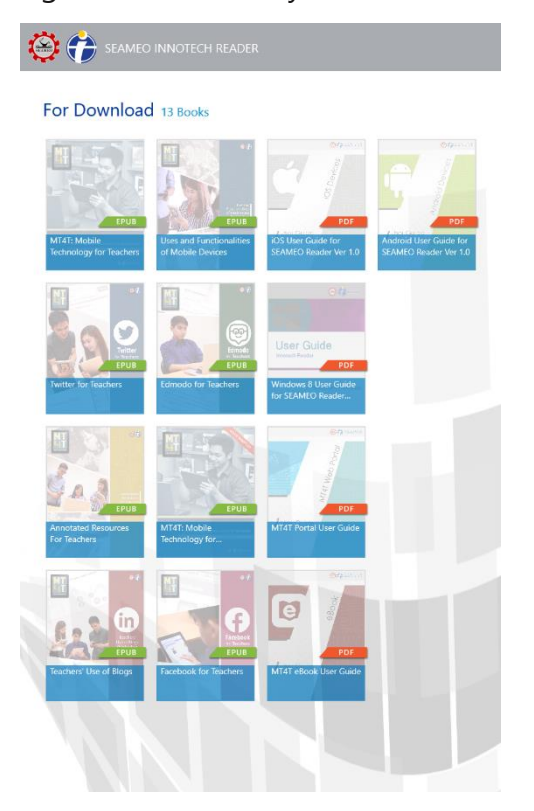

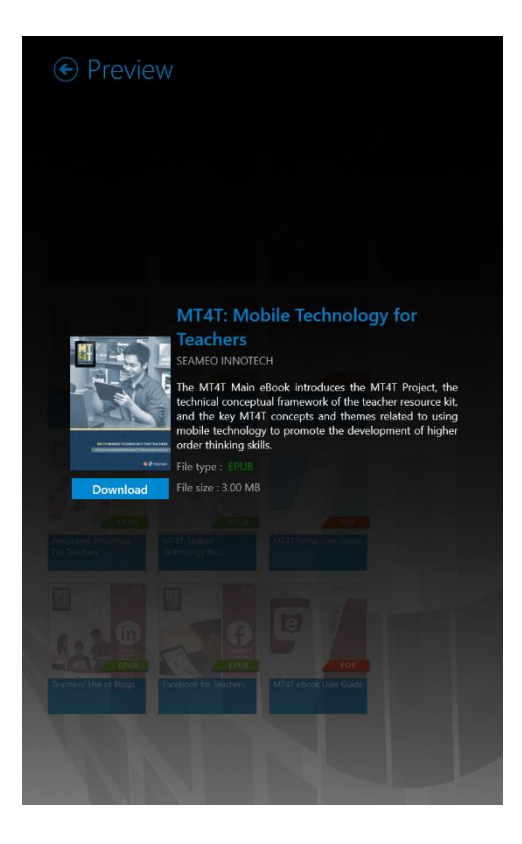

To move through the pages, **swipe your finger** to the left or right across the screen of your mobile device.

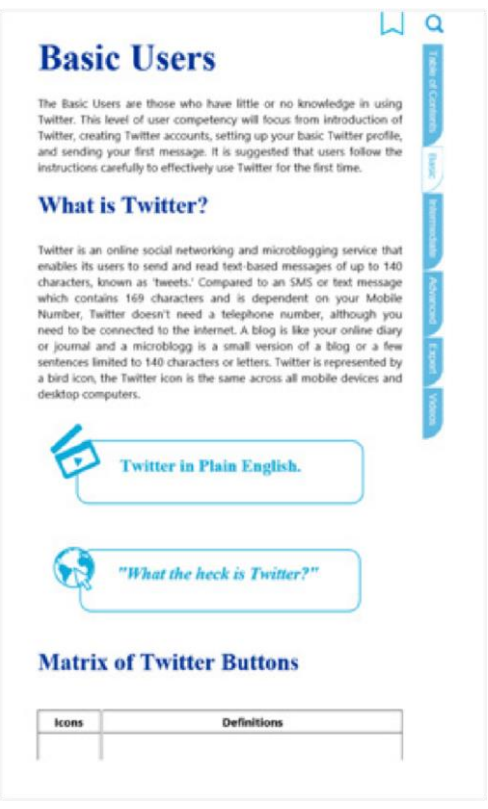

### Deleting an e-Book

Slide up (in Shelf View) or slide to right (in List View) on the image of the e-book you want to delete and a checkmark will appear. Tap the **Delete** button located at the bottom menu bar.

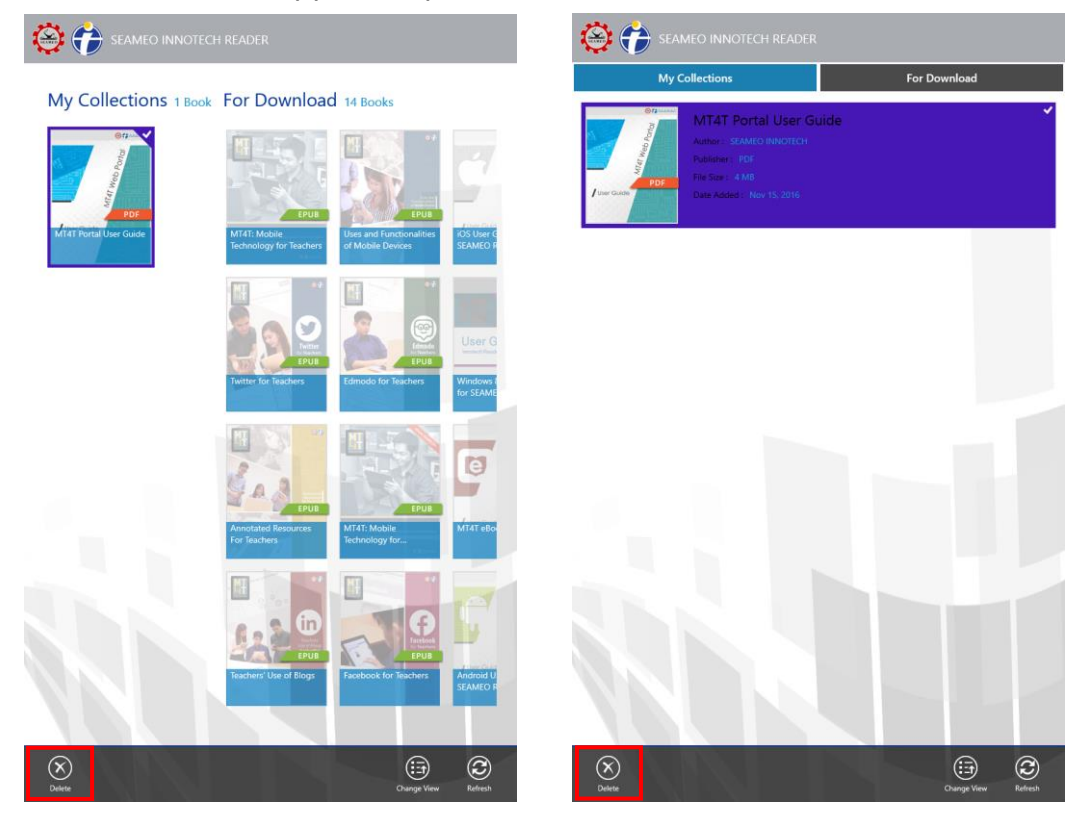

#### e-Reader Features (ePub)

The SEAMEO INNOTECH Reader also includes various features that allow you to modify the way text appears on the screen, take notes, highlight important text, navigate the contents of the e-books and insert bookmarks. These features are accessed differently.

The **Bookmark** and **Search** icons are located in the header. To bookmark any page you like, tap the **Bookmark** icon. The ribbon turns red once you have bookmarked the page. You can remove a bookmark simply by tapping again the **Bookmark** icon.

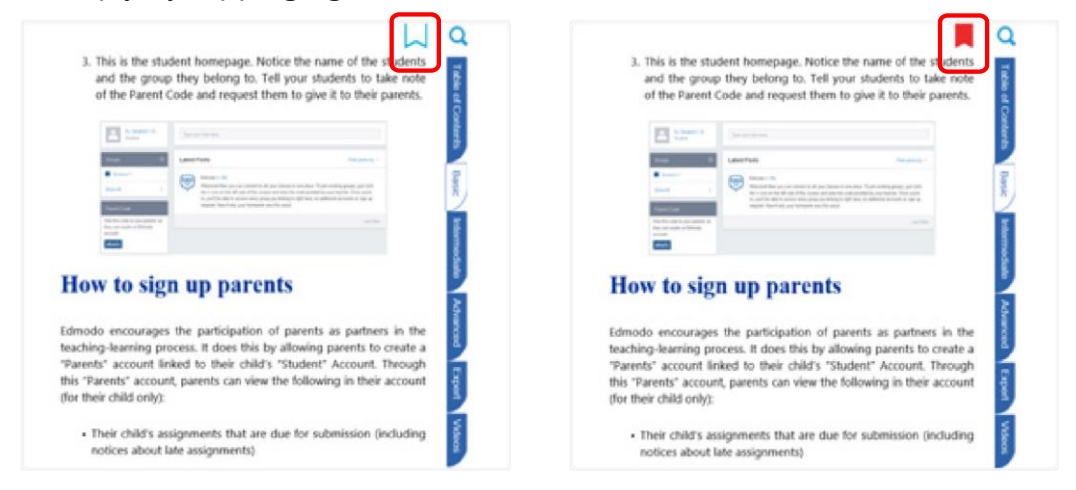

If you are looking for a certain topic or text, tap the **Search** icon. Key in the words you would like to search for and tap **Enter**. Then select from any of the sections that appear below the text field.

| Basic Users                        | A Contra                                          | Basic Users                | parents                              | ) |
|------------------------------------|---------------------------------------------------|----------------------------|--------------------------------------|---|
|                                    | What is Edmodo?                                   | Wh                         | patients patients parent             |   |
|                                    | How to sign up as a teacher                       | Batterie an a transfer Hor |                                      |   |
|                                    | How to create a group                             | Ho                         |                                      |   |
| 100                                | How to sign up your students                      |                            |                                      |   |
| EDWODO                             | How to sign up parents                            |                            |                                      |   |
|                                    | How to install Edmodo to an Android mobile device | Edmodo                     | Book Search                          |   |
|                                    | How to install Edmode to an iOS mobile device     | Basic Users                | parents                              | 3 |
|                                    | Accessing Edmodo in a Windows mobile device       | Wh                         | Intermediate Users<br>Advanced Users |   |
| ine a state                        | How to compose a post                             | Tomato a s tracher Hor     | Expert Users                         |   |
|                                    | How to compose a post in "Alert" to<br>parents    | Ho                         | List of Videos                       |   |
|                                    | How to reply to a post                            |                            |                                      |   |
| the trait out from<br>None Setting | What are some Edmodo terms you should know?       |                            |                                      |   |
| _                                  | What are the implications for privacy             |                            |                                      |   |

For other features such as copying text, highlighting text or creating notes, double tap a word/ page and the **Copy** icon, **highlight colors**, and **Notes** icon will pop up.

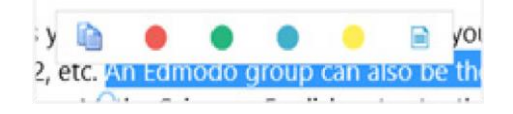

To copy text, select the word(s) you want to copy and tap the **Copy** icon. A pop-up box will appear saying that the text were successfully copied.

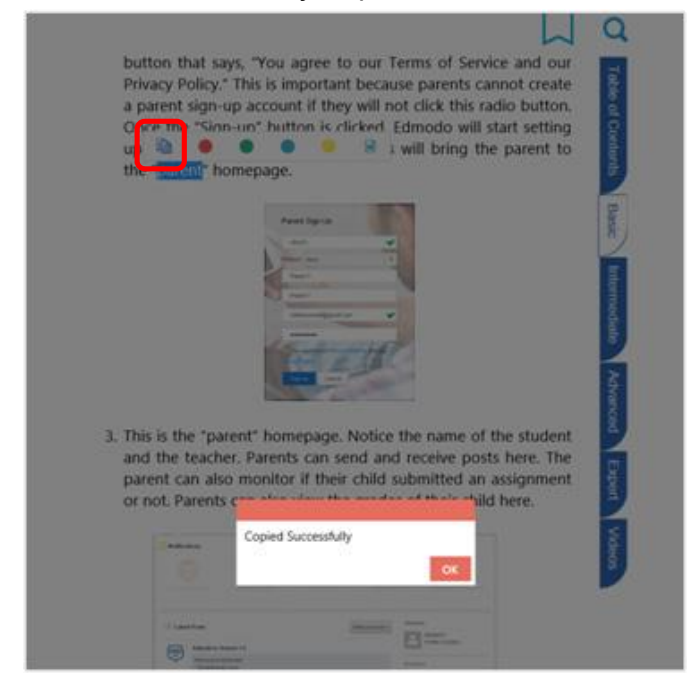

When highlighting text, select the word(s) and tap the color you wish to use. This will be automatically saved.

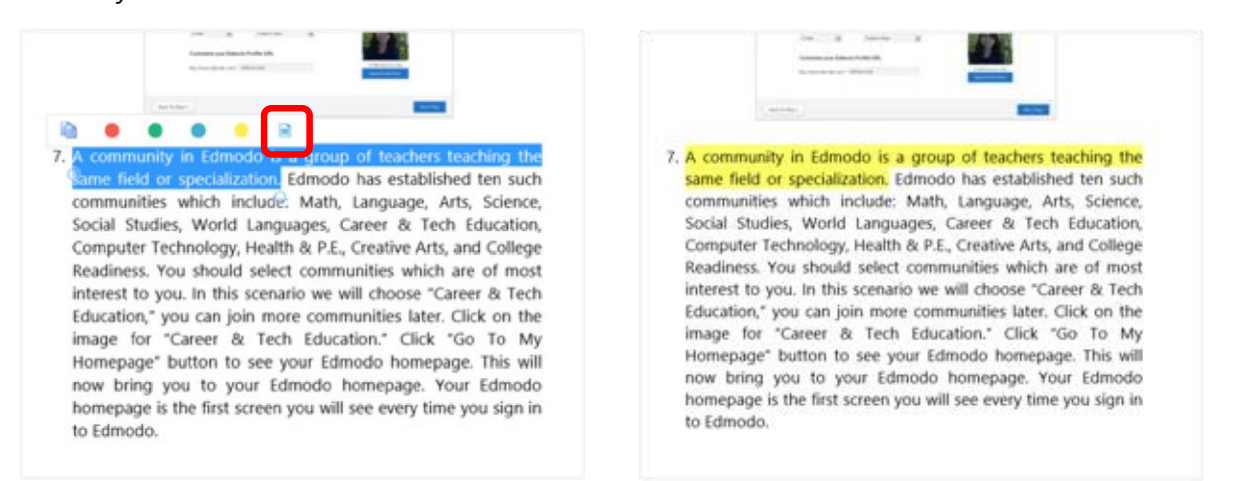

In creating notes, select the text you want to make a note of then tap the **Notes** icon. A popup box will open where you can type your notes and the text you selected will be underscored. You can save or delete the notes you made or you can close the **Create Note** box.

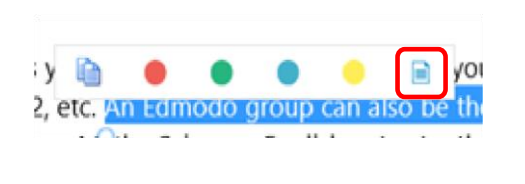

|                        |                                                                                  |                                                                                              |                                                                                        |                                                                                                    |                                                                                                    |                                                                                                    |                                                                   |                                                                                                    |                              | -          |
|------------------------|----------------------------------------------------------------------------------|----------------------------------------------------------------------------------------------|----------------------------------------------------------------------------------------|----------------------------------------------------------------------------------------------------|----------------------------------------------------------------------------------------------------|----------------------------------------------------------------------------------------------------|-------------------------------------------------------------------|----------------------------------------------------------------------------------------------------|------------------------------|------------|
|                        | + Liter                                                                          | rature ci                                                                                    | rcie gro                                                                               | ups                                                                                                    |                                                                                                    |                                                                                                    |                                                                   |                                                                                                    |                              |            |
|                        | • Proj                                                                           | ect-base                                                                                     | ed learn                                                                               | ing geor                                                                                                    | ups                                                                                                    |                                                                                                    |                                                                   |                                                                                                    |                              | All of C   |
|                        | • Pee                                                                            | r review                                                                                     | groups                                                                                 |                                                                                                    |                                                                                                    |                                                                                                    |                                                                   |                                                                                                    |                              |            |
|                        | * Lab                                                                            | groups                                                                                       |                                                                                        |                                                                                                    |                                                                                                    |                                                                                                    |                                                                   |                                                                                                    |                              | Te         |
| in teast states and an | Edmod<br>ach, e.g.<br>ction o<br>adents.<br>o as a 1<br>eate a g<br>1. On<br>Geo | o, usual<br>Section<br>Subjection<br>Your stu<br>eacher<br>roup, per<br>the left<br>oup" but | hy a Gro<br>n 1, Sect<br>Loading<br>of you<br>dents a<br>in Edmx<br>side of<br>non. Th | generation (Construction)<br>(Construction)<br>(Construct | nur class<br>tc. Math.<br>Math.<br>ching 1<br>next s<br>wing ite<br>reate b<br>in Edr                           | Vour contracts<br>Science<br>there as<br>s of you<br>tep is 1<br>truction<br>Note<br>mode<br>imonds | Eass is to<br>Formula<br>Formula<br>Formula<br>Formula<br>Formula | Affection<br>Affection<br>Affection<br>Affection<br>Affection<br>a group<br>to the "Co<br>proup.<br>Remain | In the ber of ligning up. To |            |
|                        |                                                                                  |                                                                                              |                                                                                        | -                                                                                                    | in the second second second second second second second second second second second second second second second |                                                                                                    |                                                                   |                                                                                                    |                              |            |
|                        | 2. Alt                                                                           | er clicki<br>tion to e                                                                       | ng the "                                                                               | Create a                                                                                                    | of your                                                                                                    | buttor                                                                                              | select t                                                          | li now h<br>he grad                                                                                        | ave an<br>e level            |            |
| 1                      | 2                                                                                | 1                                                                                            | 4                                                                                      | 1                                                                                                    | 6                                                                                                    | 3                                                                                                   | 4                                                                 |                                                                                                    | 0                            | - xe a - ( |
| q                      | w                                                                                | e                                                                                            | r                                                                                      | t                                                                                                    | У                                                                                                    |                                                                                                    | i                                                                 |                                                                                                    | Р                            | Ø          |
| a                      | s                                                                                | d                                                                                            | f                                                                                      | g                                                                                                    | h                                                                                                    | j                                                                                                   | k                                                                 | T                                                                                                    | •                            | ۴          |
| t                      | z                                                                                | ×                                                                                            | c                                                                                      | v                                                                                                    | ь                                                                                                    | n                                                                                                   | m                                                                 | ÷                                                                                                    |                              | ? †        |
|                        |                                                                                  |                                                                                              |                                                                                        |                                                                                                    |                                                                                                    |                                                                                                    |                                                                   |                                                                                                    |                              |            |

The rest of the features—drawing tools, page settings and contents—can be accessed by sliding down from the top or sliding up from the bottom of the screen. The top menu bar contains **Home** and **Contents** while the bottom menu bar has **Drawing** and **Setting**.

| up                           | arent sign-up account if they will not click this radio button.<br>ce the "Sign-up" button is clicked, Edmodo will start setting<br>their parent sign-up account. This will bring the parent to<br>"parent" homepage.                                                                                                    | le of Contents          |
|------------------------------|----------------------------------------------------------------------------------------------------|-------------------------|
|                              | Providence<br>Description<br>Description<br>Descri | Base Intermediate Advan |
| 3. Thi<br>and<br>par<br>or r | s is the "parent" homepage. Notice the name of the student<br>the teacher. Parents can send and receive posts here. The<br>ent can also monitor if their child submitted an assignment<br>not. Parents can also view the grades of their child here.                                                                                                    | ad Expert Videos        |
|                              | I capatal Teach                                                                                                    |                         |
|                              | to install Edmodo to an                                                                                                    |                         |

Tap the **Drawing** icon to doodle on the e-book pages. You can choose from the different pen colors **(Color)** and doodle sizes **(px)** from the bottom menu.

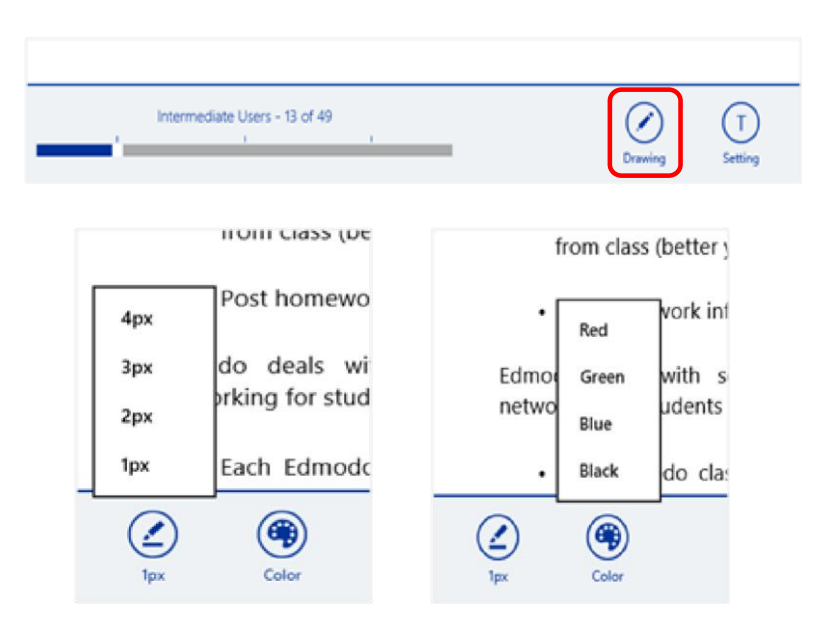

You may undo, save or delete your drawings by tapping the corresponding icons located in the bottom of your screen.

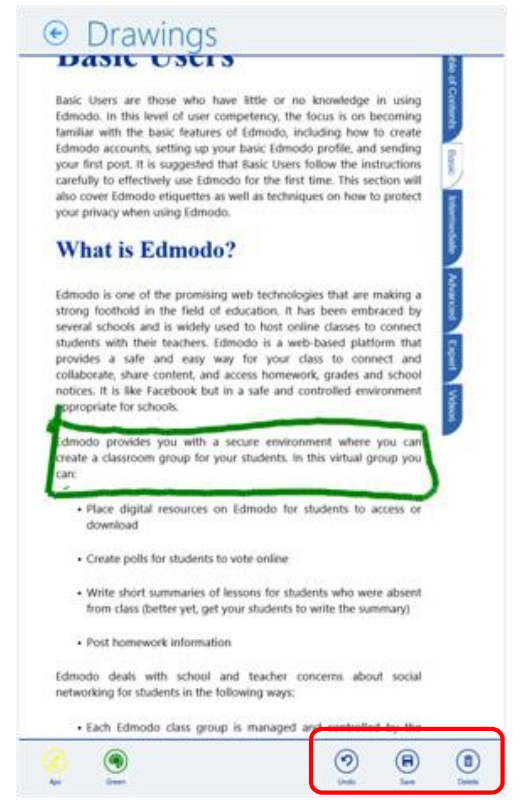

The **Setting** icon lets you adjust the font size, font style and appearance of the text in your e-book.

| Intermediate Users - 13 of 49                                                                                                    | , Drawing                                                           | (T)<br>Setting |
|----------------------------------------------------------------------------------------------------|---------------------------------------------------------------------|----------------|
| Basic Users are those we<br>Edmodo. In this level of the<br>familiar with the basic fee<br>Edmodo accounts, setting<br>your first post. It is sugge<br>carefully to effectively use<br>also cover Edmodo etique<br>your privacy when using E<br>What is Edmod | Page Settings  Font Size A- Default Sertf Courter  Background Color |                |

To change the font size of your text, tap the next bar to the left for a smaller font size or to the right for a bigger font size.

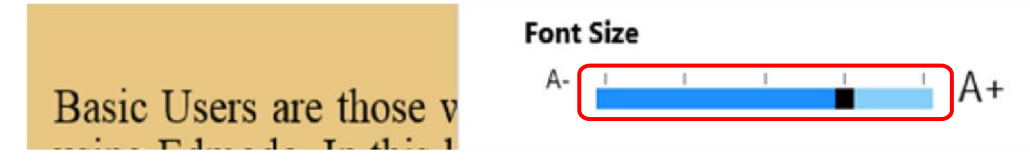

To change the font type, tap the font style you want to use and a checkmark will appear.

| using Edmodo. In this l<br>is on becoming fami | Fon |
|------------------------------------------------|-----|
| Edmodo, including he                           |     |
| setting up your basic I                        | (   |
| first post. It is sugges                       |     |

| Default | Sans Serif |
|---------|------------|
|         | Courter    |

You may select your preferred page background by tapping one of the colored boxes.

first time. This section as well as techniques or using Edmodo.

| Background ( | Color |  |
|--------------|-------|--|
|              |       |  |

Tap the **Contents** icon and you can go to the different sections of the e-book using the Table of Contents icon, see table of contents, bookmarked pages and drawings.

#### ← Table of Conte.. MT4T: Mobile Technology for Teachers About MT4T: Mobile T for Teachers Table Of Conte Bookmark Dr for **Teachers** uction MT4T is designed to provide teachers with ea on the use of mobile technology for personal It provides a basic guide on how to use sending Short Messaging Service (SMS) or te MT4T is designed to provide teachers with easy access to knowledge Key Concepts on the use of mobile technology for personal and professional growth. provides teachers with basic understanding MT4T Main eBo It provides a basic guide on how to use mobile devices beyond most popular mobile platforms—iOS, Androi sending Short Messaging Service (SMS) or texting and calling. It also applications are included to make full u out MT4T: M applications are included to make full of applications, as well as samples expanding the devices. Social networking is also explored t among teachers in Southeast Asia and beyond provides teachers with basic understanding and uses of the three most popular mobile platforms—iOS, Android, and Windows. Built-in Rati eBooks applications are included to make full use of available mobile applications, as well as samples expanding the functionality of mobile devices. Social networking is also explored to develop collaboration € Table of Conte About MT4T: Mobile T among teachers in Southeast Asia and beyond. for Teachers Unique to this Teacher Resource Kit is the use of mobile technology to promote higher order thinking skills (HOTS) and values. Links to MT4T is designed to provide teachers with ea on the use of mobile technology for personal ( MT4T Main eBook Contents Page teaching-learning resources that promote HOTS are provided. It provides a basic guide on how to use Learning issues of the $21^{st}$ century such as netiquette and global It provides a basic guide on how to use sending Short Messaging Service (SMS) or te provides teachers with basic understanding most popular mobile platforms—IOS, Androic applications are included to make full us applications, as well as samples expanding th devices. Social networking is also explored t among teachers in Southead teals and heaven citizenship are also part of this Toolkit. Glossary among teachers in Southeast Asia and beyond Unique to this Teacher Resource Kit is the use promote higher order thinking skills (HOTS € Table of Conte About MT4T: Mobile T for Teachers Draw Of Contents Bookmark MT4T is designed to provide teachers with ea MIAI is designed to provide teachers with te on the use of mobile technology for personal i it provides a basic guide on how to use sending Short Messaging Service (SMS) or te provides teachers with basic understanding most popular mobile platforms—IOS, Androic realizations can identify the molec full us Page 1 applications are included to make full us applications, as well as samples expanding the devices. Social networking is also explored t among teachers in Southeast Asia and beyond Unique to this Teacher Resource Kit is the use promote higher order thinking skills (HOTS teaching-learning resources that promote Learning issues of the 21<sup>st</sup> century such as

citizenship are also part of this Toolkit

 $\checkmark$ (T)